## **DBU Functions Cheat Sheet**

| Function                                                                     | Command | Pull-Down             | Fast |  |
|------------------------------------------------------------------------------|---------|-----------------------|------|--|
|                                                                              | Key     | Menu Location         | Path |  |
| Help                                                                         | F1      | -                     |      |  |
| Display / Nondisplay Keys                                                    | F2      | Extra Menu, Option 7  |      |  |
| Exit                                                                         | F3      |                       |      |  |
| List Fields                                                                  | F4      | File Menu, Option4    |      |  |
| Refresh                                                                      | F5      | Mode Menu, Option 5   |      |  |
| Set Key                                                                      | F6      | File Menu, Option 8   |      |  |
| Backward                                                                     | F7      | Extra Menu, Option 4  |      |  |
| Forward                                                                      | F8      | Extra Menu, Option 3  |      |  |
| Character / Hexadecimal Display                                              | F9      | Format Menu, Option 3 |      |  |
| Action Bar                                                                   | F10     | Activate/Deactivate   |      |  |
| Modes                                                                        | F11     | Mode Menu, Options 1  | ADD  |  |
|                                                                              |         | Mode Menu, Options 2  | CHG  |  |
|                                                                              |         | Mode Menu, Options 3  | DSP  |  |
|                                                                              |         | Mode Menu, Options 4  | DLT  |  |
| Cancel                                                                       | F12     | -                     |      |  |
| Columns                                                                      | F13     | Format Menu, Option 1 |      |  |
| Data Base Relations                                                          | F14     | File Menu, Option 7   | DBR  |  |
| Define Search / Search & Replace                                             | F15     | Search Menu, Option 1 |      |  |
| Search                                                                       | F16     | Search Menu, Option 2 |      |  |
| Replace                                                                      | F17     | -                     |      |  |
| New File                                                                     | F18     | File Menu, Option 1   |      |  |
| Page Left *see below                                                         | F19     | Extra Menu, Option 5  |      |  |
| Page Right *see below                                                        | F20     | Extra Menu, Option 6  |      |  |
| *Double click mouse on <=== or ===> to move 1 column or 1 page left or right |         |                       |      |  |
| Single Record / Multiple Records                                             | F21     | Format Menu, Option 1 |      |  |
|                                                                              |         | Format Menu, Option 2 |      |  |
| Next File                                                                    | F22     | Window Menu, Option 1 |      |  |
| Window Min/Max                                                               | F23     | Window Menu, Option 3 |      |  |
|                                                                              |         | Window Menu, Option 4 |      |  |
| More Keys                                                                    | F24     | -                     |      |  |
| Open another file in DBU window                                              |         | File Menu, Option 1   | OPN  |  |
| Suspend File                                                                 | -       | File Menu, Option 2   | SSP  |  |
| Close File                                                                   | -       | File Menu, Option 3   | CLO  |  |
| Members                                                                      | -       | File Menu, Option 5   | MBR  |  |
| Formats                                                                      | -       | File Menu, Option 6   | FTS  |  |
| Screen Display Option                                                        | -       | Format Menu, Option 4 | OPT  |  |
| Window Sizing                                                                | -       | Window Menu, Option 2 | SIZ  |  |
| Audit Log                                                                    | -       | Extra Menu, Option 1  | LOG  |  |
| Print Current Record                                                         | -       | Extra Menu, Option 2  | PRT  |  |
| Command Line                                                                 | -       | Extra Menu, Option 8  | CMD  |  |

| Function                                                                                                    | Command | Pull-Down            | Fast           |
|----------------------------------------------------------------------------------------------------|---------|----------------------|----------------|
|                                                                                                    | Key     | Menu Location        | Path           |
| DBU Applications                                                                                                 |         | Extra Menu, Option 9 | APP            |
| Reactivate Deleted Records                                                                                       |         | File Menu, Option 9  | RDR            |
| Trigger Information                                                                                              |         | File Menu, Option 10 | TRG            |
| Format Data in Columns                                                                                           |         |                      | FMT            |
| Unformatted Data                                                                                                 |         |                      | UNF            |
| Display Alias Field Name                                                                                         |         |                      | ALS            |
| Display Both Field Text & Field Name                                                                             |         |                      | BTH            |
| Go to ADD mode & duplicate 1 record                                                                              |         |                      | DUP            |
| Format with Field Name                                                                                           |         |                      | FLD            |
| Display Field Headings (Multiple Record Mode only)                                                               |         |                      | HDG            |
| Activates the menu bar so HELP menu can be accessed                                                              |         |                      | HLP            |
| Allow Lower Case                                                                                                 |         |                      | LOW            |
| Open another file in DBU window                                                                                  |         |                      | OPN            |
| Remove Field Auto Dup flag                                                                                       |         |                      | RMV            |
| Select Field Auto Dup flag                                                                                       |         |                      | SEL            |
| Set record length for User Space                                                                                 |         |                      | SRL            |
| Allow only Upper Case                                                                                            |         |                      | UP             |
| Display records in ARRIVAL or RELATIVE<br>RECORD NUMBER (RRN) sequence                                           |         |                      | RRN<br>ARRIVAL |
| Keyed files whose recrods are being displayed by<br>RRN or Arrival Sequence to be displayed in Keyed<br>Sequence |         |                      | KEY<br>INDEX   |
| Automatically place the cursor at the first input field (applicable in CHANGE mode only)                         |         |                      | SCF            |
| Default cursor position at the CONTROL FIELD will be in effect                                                   |         |                      | SCC            |
| Move to the first record in the file                                                                             |         |                      | Т              |
| Move to the last record in the file                                                                              |         |                      | В              |
| Enter Relative Record Number to view                                                                             |         | 1 -                  | 99999999999    |
| Advance number of records in file                                                                                |         |                      | +[n]           |
| Back up number of records in file                                                                                |         |                      | -[n]           |

## Window Commands

- W[n] Makes column (field) [n] the leftmost / first column on the display screen
  W+[n] Adds column number [n] to the first column currently on the display screen
- W [n] Moves the window [n] columns (fields) to the left

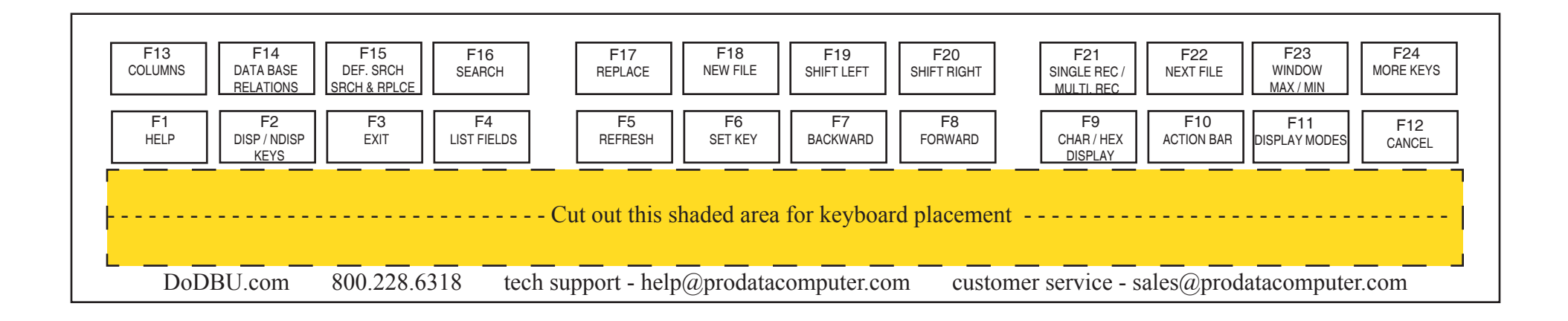

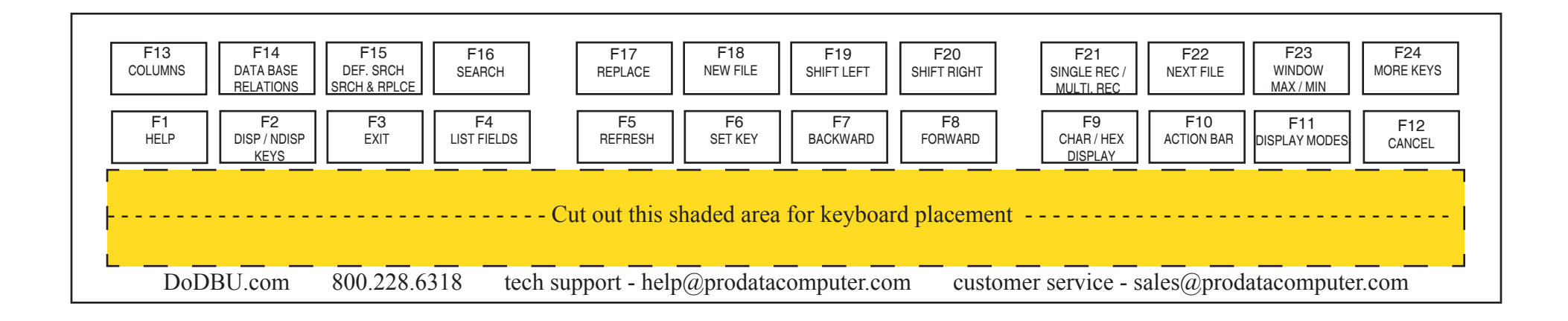

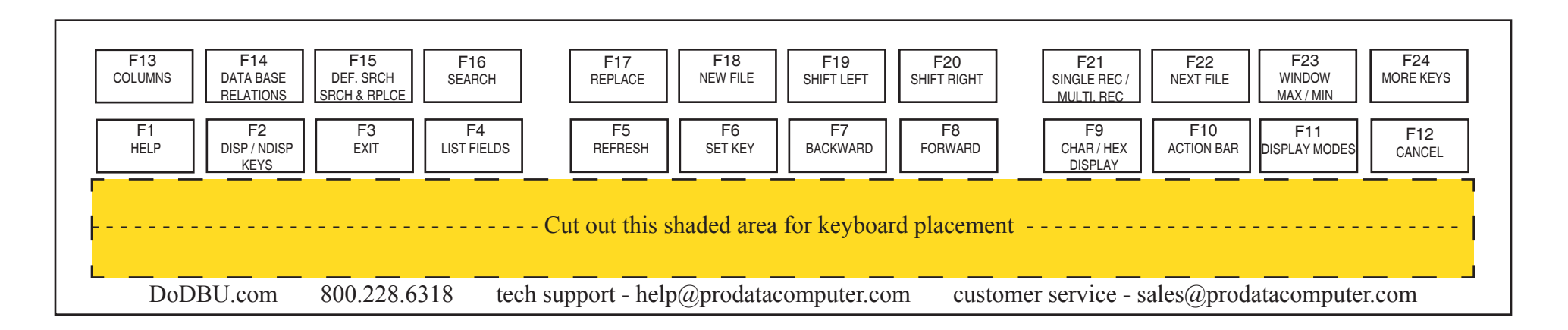